#### TŁUMACZENIE POŚWIADCZONE Z JĘZYKA ANGIELSKIEGO

[Wszelkie uwagi tłumacza podano kursywą w nawiasach kwadratowych.]

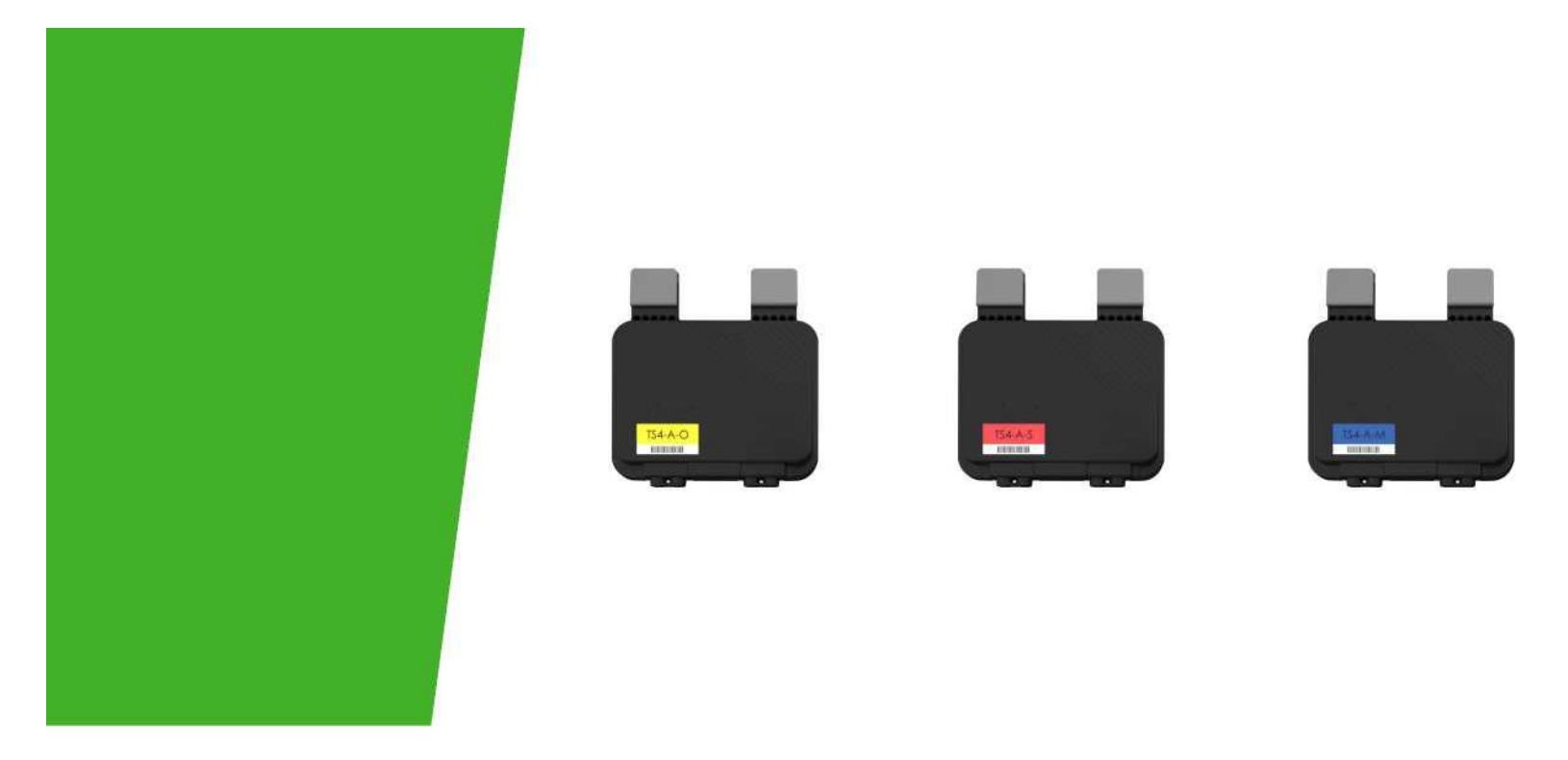

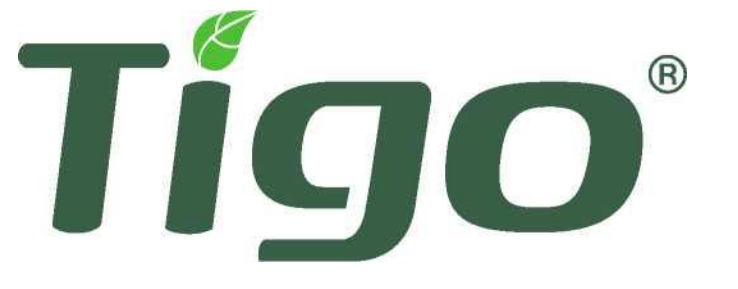

# Instrukcja instalacji

TS4-A z TAP i CCA

# WAŻNE INSTRUKCJE DOTYCZĄCE BEZPIECZEŃSTWA

#### W KAŻDEJ INSTALACJI PV MOŻE WYSTĘPOWAĆ ŚMIERTELNE NAPIĘCIE NALEŻY

#### ZACHOWAĆ NINIEJSZĄ INSTRUKCJĘ

- Niniejszy podręcznik zawiera ważne instrukcje dotyczące instalacji i konserwacji produktów firmy Tigo TS4-A-O, TS4-A-S, TS4-A-M, Tigo Access Point (TAP), Cloud Connect Advanced (CCA) oraz powiązanego oprogramowania i aplikacji mobilnych Tigo.
- Niebezpieczeństwo porażenia prądem, nie zdejmować pokrywy, nie demontować i nie naprawiać, w środku nie ma części nadających się do obsługi przez użytkownika. Serwisowanie należy powierzyć wykwalifikowanym pracownikom serwisu.
- Przed zainstalowaniem lub użyciem systemu Tigo należy zapoznać się ze wszystkimi instrukcjami i oznaczeniami ostrzegawczymi umieszczonymi na produktach Tigo, odpowiednimi rozdziałami instrukcji obsługi falownika, instrukcji instalacji modułu fotowoltaicznego (PV) oraz innymi dostępnymi instrukcjami dotyczącymi bezpieczeństwa.
- Nieprzestrzeganie tych instrukcji może spowodować obrażenia ciała lub śmierć, uszkodzenie systemu lub utratę gwarancji fabrycznej.
- Aby zmniejszyć ryzyko pożaru i porażenia prądem, należy zainstalować to urządzenie ściśle przestrzegając przepisów National Electric Code (NEC) ANSI/NFPA 70 i/lub lokalnych przepisów elektrycznych. Gdy matryca fotowoltaiczna jest wystawiona na działanie światła, dostarcza napięcie stałe do jednostek Tigo TS4. Jednostki TS4 włączają się w stanie "ON", a ich napięcie wyjściowe może być tak wysokie jak napięcie otwartego obwodu modułu PV (Voc) po podłączeniu do modułu. Instalator powinien zachować taką samą ostrożność podczas obchodzenia się z kablami elektrycznymi modułu PV z dołączonymi lub bez dołączonych jednostek TS4.
- Montaż może być wykonywany wyłącznie przez wykwalifikowanych specjalistów. Tigo nie ponosi odpowiedzialności za straty lub uszkodzenia wynikające z niewłaściwej obsługi, instalacji lub niewłaściwego użytkowania produktów.
- Przed przystąpieniem do montażu urządzeń Tigo TS4 należy zdjąć wszelką metalową biżuterię, aby zmniejszyć ryzyko kontaktu z obwodami pod napięciem. Nie należy instalować w czasie złej pogody.
- Nie należy eksploatować urządzeń Tigo TS4, jeśli zostały one fizycznie uszkodzone. Sprawdź istniejące kable i złącza, upewniając się, że są w dobrym stanie i mają odpowiednie parametry. Nie należy eksploatować urządzeń Tigo TS4 z uszkodzonym lub niespełniającym norm okablowaniem lub złączami. Jednostki Tigo TS4 muszą być montowane na wysokim końcu pleców modułu PV lub systemu regałów, a w każdym przypadku nad ziemią.
- Nie należy podłączać ani odłączać pod obciążeniem. Wyłączenie falownika i/lub produktów Tigo może nie zmniejszyć tego ryzyka. Wewnętrzne kondensatory w falowniku mogą pozostać naładowane przez kilka minut po odłączeniu wszystkich źródeł zasilania. Przed odłączeniem przewodów, jeśli konieczny jest serwis, należy sprawdzić, czy kondensatory zostały rozładowane poprzez pomiar napięcia na zaciskach falownika. Przed odłączeniem kabli DC lub wyłączeniem rozłącznika DC należy odczekać 30 sekund po aktywacji szybkiego wyłączenia.
- Należy zawsze zakładać, że urządzenia TS4 są w stanie "ON" lub mogą się włączyć przy ponownym uruchomieniu.
- Aby spełnić wymagania szybkiego wyłączenia, CCA musi znajdować się w tym samym obwodzie AC co falownik.

# SPIS TREŚCI

| Przegląd systemu Tigo                                                          | 4                |
|--------------------------------------------------------------------------------|------------------|
| Funkcje TS4 Flex MLPE                                                          | 5                |
| Akcesoria komunikacyjne                                                        | 6                |
| Przegląd systemu: TS4-A                                                        | 7                |
| Uwagi dotyczące instalacji MLPE                                                | 8                |
| Projektowanie łańcuchów z TS4-A                                                | 9                |
| Instalacja TS4-A                                                               | 10               |
| Instalacja komunikacyjna                                                       | 11               |
| Instalacja TAP -                                                               |                  |
| Konfiguracja sieci Mesh                                                        | 12               |
| Przykład umieszczenia TAP - sieć Mesh                                          | 13               |
| Instalacja CCA                                                                 | 14               |
| Przewodnik statusu CCA LED                                                     | 15               |
| Okablowanie CCA & TAP<br>Schemat połączeń i szablon konfiguracji Moc<br>RS-485 | 16<br>dbus<br>17 |
| Konfiguracja, Rejestracja,                                                     |                  |
| i Uruchomienie                                                                 | 18               |
| TigoSMARTApp                                                                   | 19               |
| Rozpoczęcie pracy                                                              | 20               |
| Wybierz sprzęt                                                                 | 21               |
| Konfiguracja układu modułów                                                    | 22               |
| Połączenie CCA ze smartfonem                                                   | 23               |
| Konfiguracja ustawień sieciowych -<br>Podłączenie CCA do Internetu             | 24               |
| Uruchomienie jednostek TS4-A -<br>Uruchomienie Discovery                       | 24               |

| Załącznik                                       | 25 |
|-------------------------------------------------|----|
| Specyfikacja techniczna                         |    |
| TS4-A-M i TS4-A-S                               | 26 |
| Specyfikacja techniczna - TS4-A-O               | 27 |
| Specyfikacja techniczna CCA i TAP               | 28 |
| Testowanie szybkiego wyłączania                 | 29 |
| Rozmieszczenie TAP – system Legacy (Przed-Mesh) | 30 |
| Różne                                           | 31 |
| Instalacja zakończona                           | 32 |

# PRZEGLĄD SYSTEMU TIGO

Modułowy układ energoelektroniczny (MLPE):

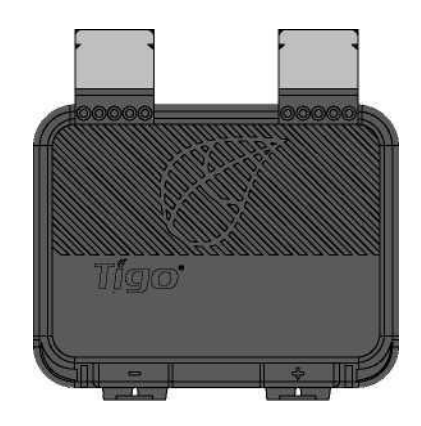

# TS4-A

Modułowa platforma inteligentnej elektroniki

Akcesoria komunikacyjne:

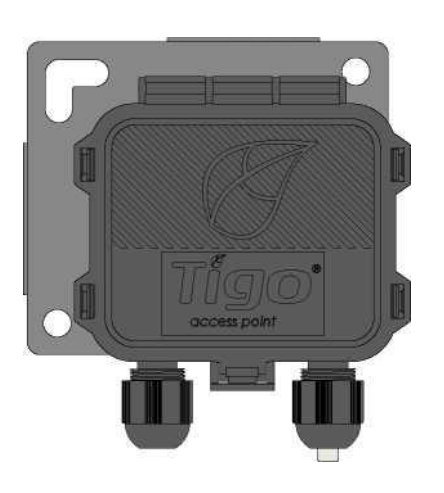

# Tigo Access Point (TAP)

Urządzenie do komunikacji bezprzewodowej dla funkcji monitoringu i bezpieczeństwa

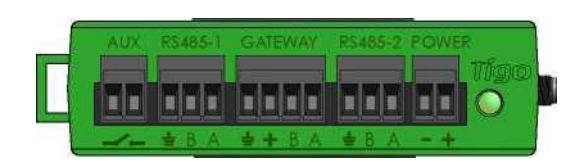

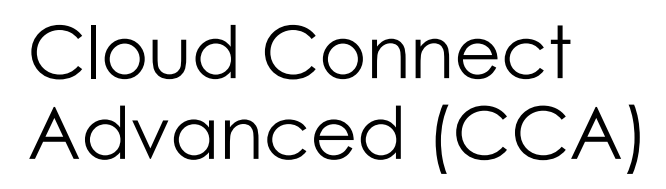

Rejestrator danych i kontrola szybkiego wyłączania

# FUNKCJE TS4 FLEX MLPE

Platforma TS4 Flex MLPE pozwala na zwiększenie funkcjonalności. Wybierz wersję TS4 z funkcjami, które najlepiej odpowiadają potrzebom Twojego projektu.

## MONITORING

TS4-A-M

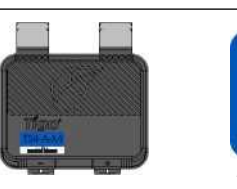

- Zmniejszone koszty O&M (koszty eksploatacyjne)
- Synchronizacja danych PV-2.0
- Moduł śledzenia kodów kreskowych

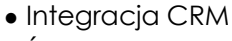

Monitorinc

- Śledzenie gwarancji
- Zarządzanie flotą

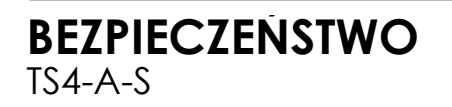

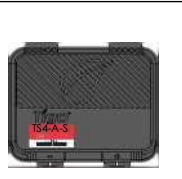

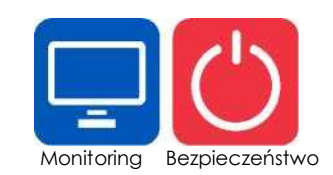

- Zgodność szybkiego wyłączania z NEC 2017 & 2020 690.12
- Dezaktywacja na poziomie modułu
- Automatyczne lub ręczne wyłączenie
- Dodatkowo wszystkie korzyści płynące z monitoringu

## **OPTYMALIZACJA** TS4-A-O

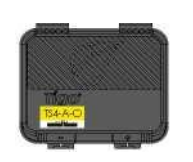

- Tolerancja na cień i niedopasowanie
- Zwiększona wydajność energetyczna

Monitoring Bezpieczeństwo Optymalizacja

- Maksymalne wykorzystanie dachu
- Dodatkowo wszystkie korzyści płynące z bezpieczeństwa i monitoringu

# **AKCESORIA KOMUNIKACYJNE**

## Tigo Access Point (TAP)

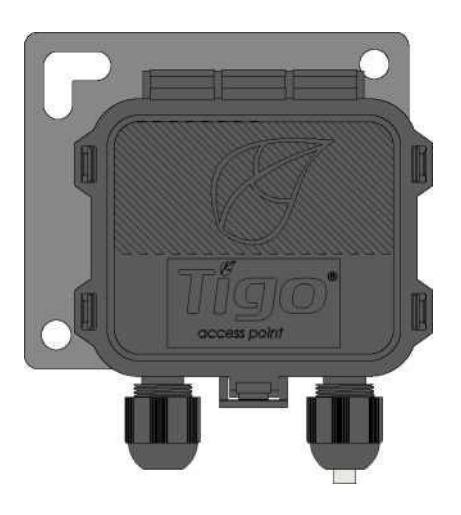

Złącze RS485 terminal block

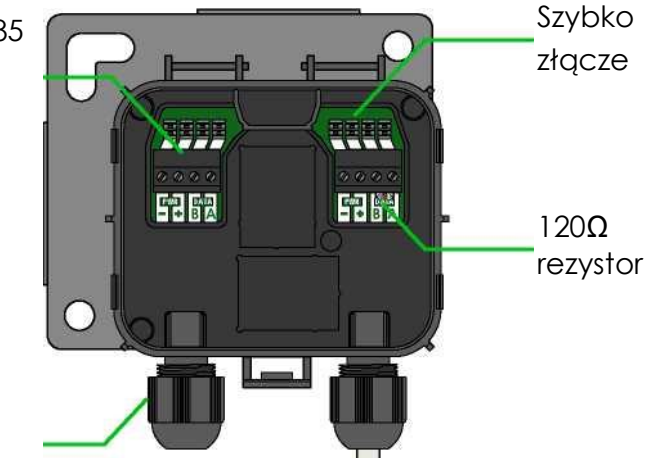

Przepust kablowy

Konfiguracja sieci Mesh:

- 300 jednostek TS4 na TAP
- 900 jednostek TS4 na CCA
- 7 TAP(-ów) na CCA

Zasięg bezprzewodowy:

- maksymalna odległość między TAP a najbliższą jednostką TS4 wynosi 10 m
- maks. 35 m między TAP a najdalszą jednostką TS4 korzystającą z sieci Mesh

Konfiguracja w systemie Legacy:

- Tak samo jak w przypadku Gateway, więcej szczegółów w załączniku

## Cloud Connect Advanced (CCA)

CCA jest wymagane do monitorowa i szybkiego wyłączania

CCA jest opcjonalne dla optymalizacji i długich łańcuchów

Zainstaluj w pobliżu falownika z dostępem do zasilania AC i internetu

- Ethernet i Wi-Fi są wbudowane

Port RS485 dla urządzeń innych Złącze dla zewnętrznego przełącznika (opcjonalnie)

Wejście dla zasilania DC

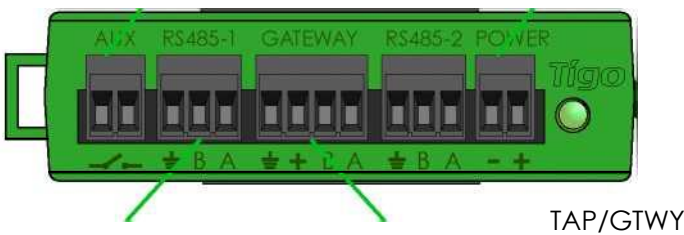

## PRZEGLĄD SYSTEMU: TS4-A

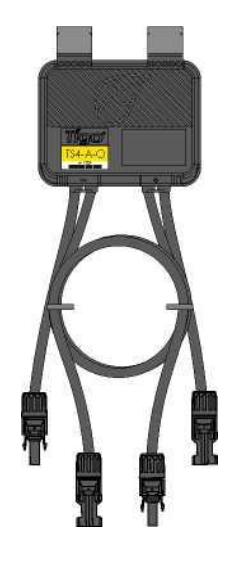

## TS4-A

- Wspornik mocuje się do ramy modułu bez użycia narzędzi
- Wejścia TS4-A podłącza się do puszki przyłączeniowej modułu, Wyjścia TS4-A są połączone szeregowo, tworząc łańcuch
- Nie wymaga dodatkowego uziemienia

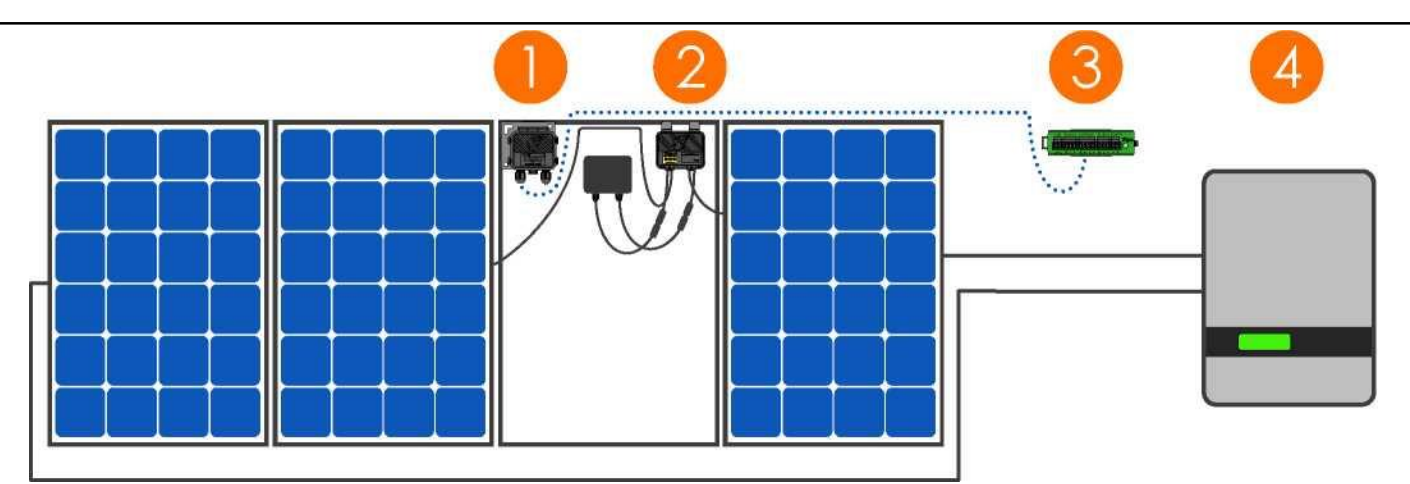

- 1. Tigo Access Point (TAP)
- 2. TS4-A zainstalowany na module standardowym
- 3. Cloud Connect Advanced (CCA)
- 4. Falownik

### Uwaga: przed podłączeniem wyjść należy podłączyć moduły do wejść TS4-A

- Zaleca się montaż TS4-A w prawym górnym rogu, jak pokazano na rysunku, ale w razie potrzeby można go umieścić w lewym górnym rogu (ze względu na ograniczenia związane z regałami itp.)
- Przepusty kablowe TS4-A nie mogą być skierowane do góry
- Pozostaw wolną przestrzeń pomiędzy modułem PV a powierzchnią montażową dla cyrkulacji powietrza wokół TS4-A
- Nie należy wiercić dodatkowych otworów montażowych w ramie lub metalowym wsporniku

# UWAGI DOTYCZĄCE INSTALACJI MLPE

- Uwaga: Następujące produkty TS4 są dostarczane w pozycji ON (Włączony):
  - TS4-M, TS4-S, TS4-O
  - TS4-A-M, TS4-A-S, TS4-A-O
- Po wystawieniu modułu PV na działanie promieni słonecznych pojawia się wysokie napięcie. Należy postępować z nim zachowując odpowiednie środki ostrożności.
- Funkcja optymalizacji nie wymaga do działania CCA i TAP.
- Aby włączyć funkcje monitoringu i bezpieczeństwa:
  - Pobierz etykietę z kodem kreskowym TS4, zainstaluj i uruchom z CCA i TAP.

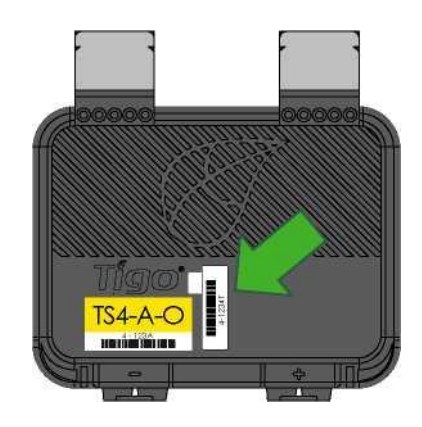

Specyfikacja ramy modułowej do montażu TS4-A:

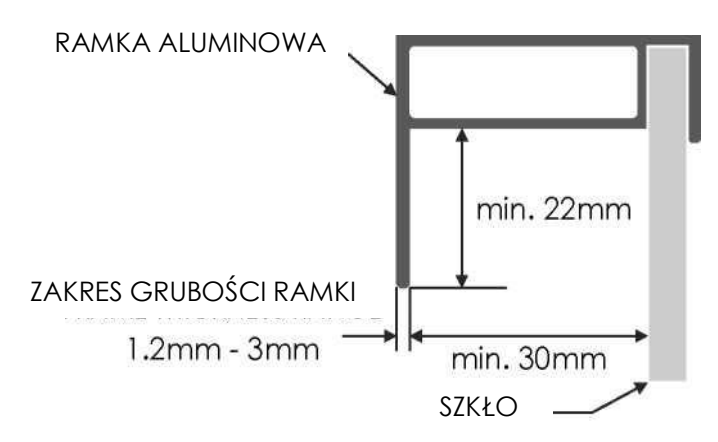

W przypadku jednostek dodatkowych nieprzestrzeganie kolejności czynności instalacyjnych może spowodować uszkodzenie TS4 nieobjęte gwarancją.

9

# KONSTRUKCJA ŁAŃCUCHA Z TS4-A

#### TS4-A-M: MONITORING:

Standardowe zasady dotyczące długości i konstrukcji łańcucha. Wymaga CCA i TAP do monitorowania.

### TS4-A-S: BEZPIECZEŃSTWO

Monitorinc

Standardowe zasady dotyczące długości i konstrukcji łańcucha. Wymaga CCA i TAP do monitoringu i szybkiego wyłączania.

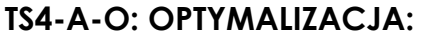

Monitoring Bezpieczeństwo

Standardowe zasady dotyczące długości łańcuchów Elastyczna konstrukcja (mieszane orientacje, nierówne długości łańcuchów w układzie równoległym) Tolerancja na cień i niedopasowanie

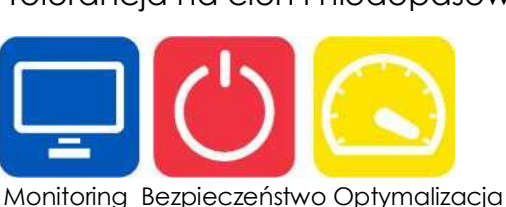

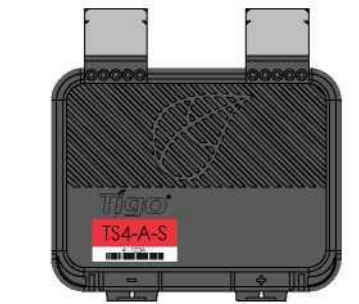

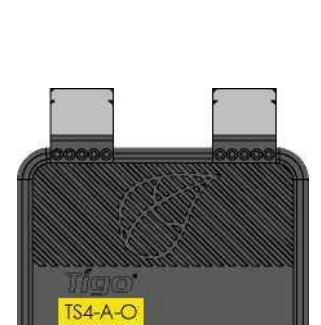

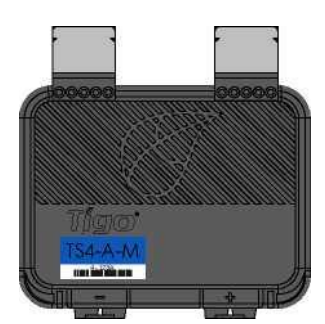

# **INSTALACJA TS4-A**

Moduły standardowe można wyposażyć w moduły dodatkowe TS4-A, jak pokazano poniżej.

#### Zawsze podłączaj moduły do wejść TS4-A przed podłączeniem wyjść.

Każda jednostka TS4-A musi mieć podłączony do swoich wejść moduł PV <u>przed</u> połączeniem szeregowo wyjść jednostek TS4-A.

Aby odłączyć TS4-A od modułu, należy odłączyć wyjścia TS4-A od łańcucha przed odłączeniem wejść TS4-A od skrzynki przyłączeniowej modułu.

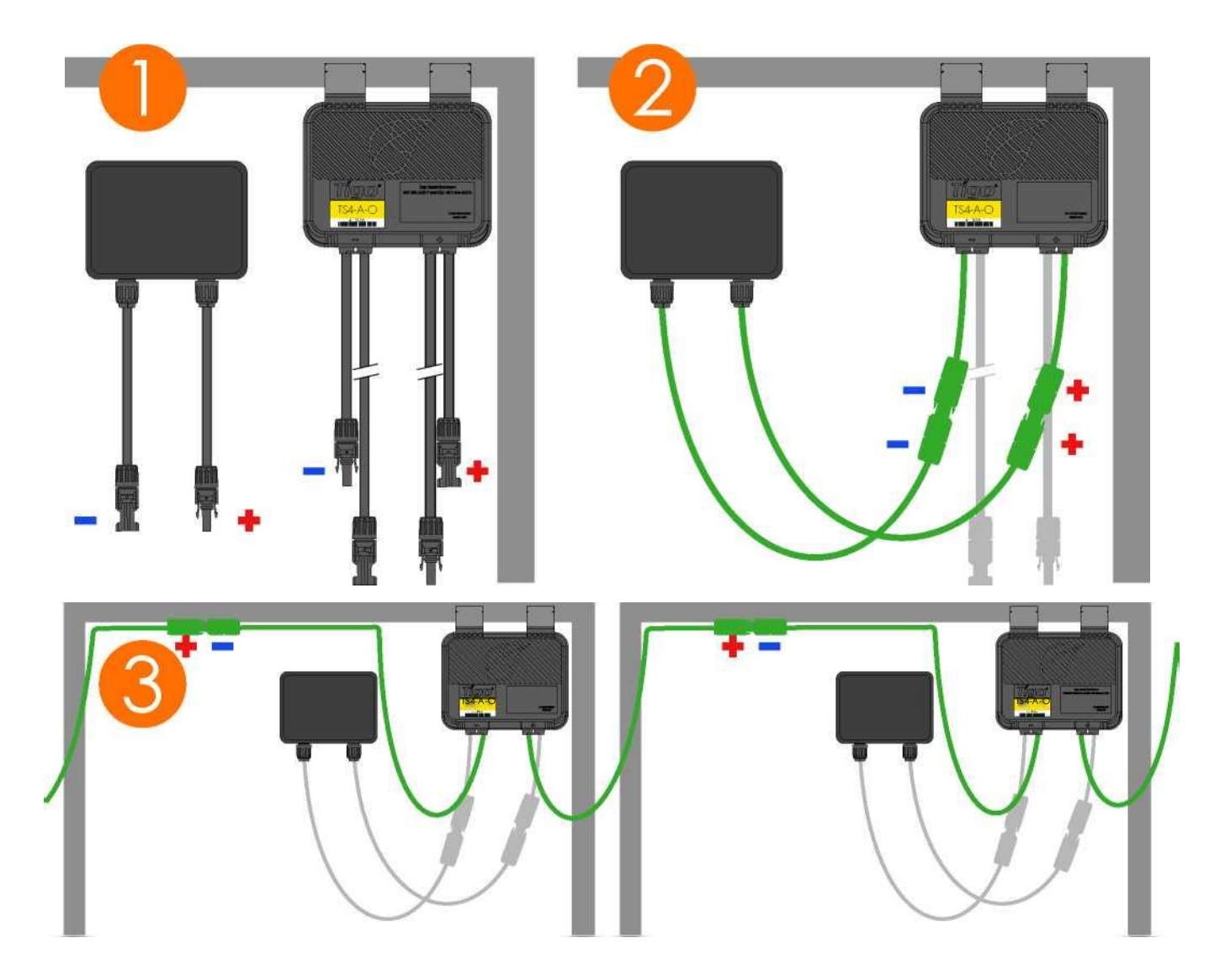

# INSTALACJA KOMUNIKACJI

## ZASADY PROJEKTOWANIA KOMUNIKACJI

- KONFIGURACJA SIECI MESH
  - 300 jednostek TS4 na TAP
  - 900 jednostek TS4 na CCA
  - 7 TAP(-ów) na CCA
  - maksymalna odległość między TAP a najbliższą jednostką TS4 wynosi 10 m (33ft)
  - 115ft (35m) maksymalny zasięg bezprzewodowy przy użyciu sieci mesh
    - Odległość między jednostkami TS4 na tym samym TAP nie może być większa niż 10 m
- KONFIGURACJA systemu LEGACY
  - 120 jednostek TS4 na TAP
  - 360 jednostek TS4 na CCA
  - 7 TAP(-ów) na CCA
  - promień 15 m (50 stóp) z linią widzenia między TAP a wszystkimi jednostkami TS4

Zasięg sygnału bezprzewodowego może być zakłócony przez stałe przeszkody. Odnieś się do <u>Przewodnika po umieszczaniu TAP</u>, aby uzyskać więcej informacji.

## UWAGI

- Wszystkie jednostki TS4 w tym samym łańcuchu muszą być przypisane do tego samego CCA.
- Po więcej informacji na temat projektowania kliknij tutaj.

### KALKULATOR CCA i TAP

• Aby oszacować liczbę CCA i TAP wymaganych dla Państwa projektu, kliknij tutaj.

# INSTALACJA TAP -KONFIGURACJA SIECI MESH

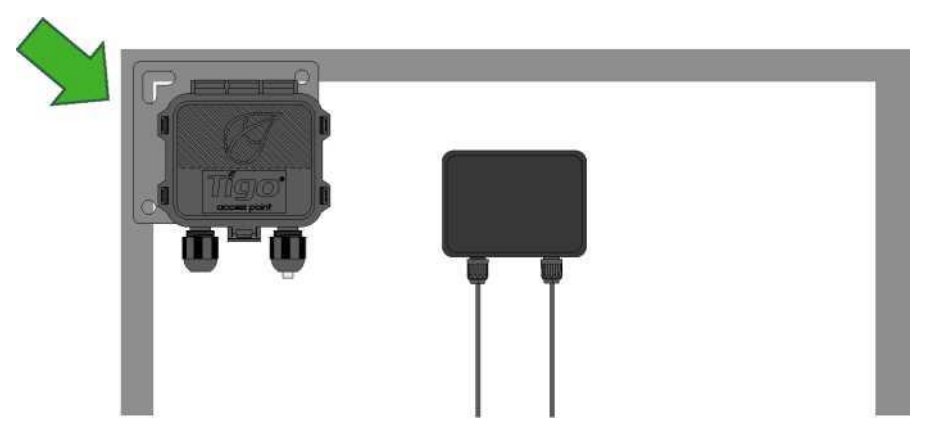

TAP mocuje się do ramy modułu za pomocą wbudowanego wspornika. Otwory montażowe dostępne są również w przypadku modułów bezramkowych.

Umieść TAP w odległości 10m od dowolnej jednostki TS4 w macierzy, przy czym maksymalna odległość między jednostkami TS4 wynosi 10m, a od TAP do najdalszej TS4 35m.

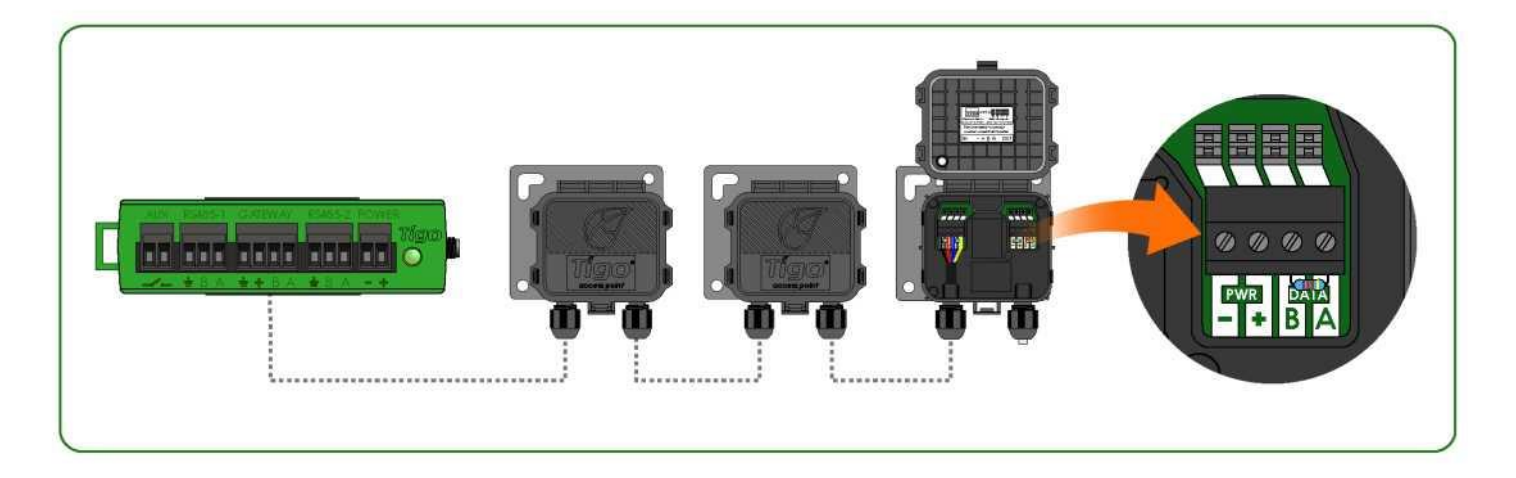

Połącz szeregowo wiele jednostek TAP i pozostaw rezystor końcowy tylko w ostatnim TAP. Użyj 4-żyłowego kabla RS485 (18-22 AWG) pomiędzy TAP a CCA.

Kliknij tutaj, aby uzyskać więcej informacji na temat umieszczania TAP.

# PRZYKŁAD UMIESZCZENIA TAP - SIEĆ MESH

230ft (70m) maks.

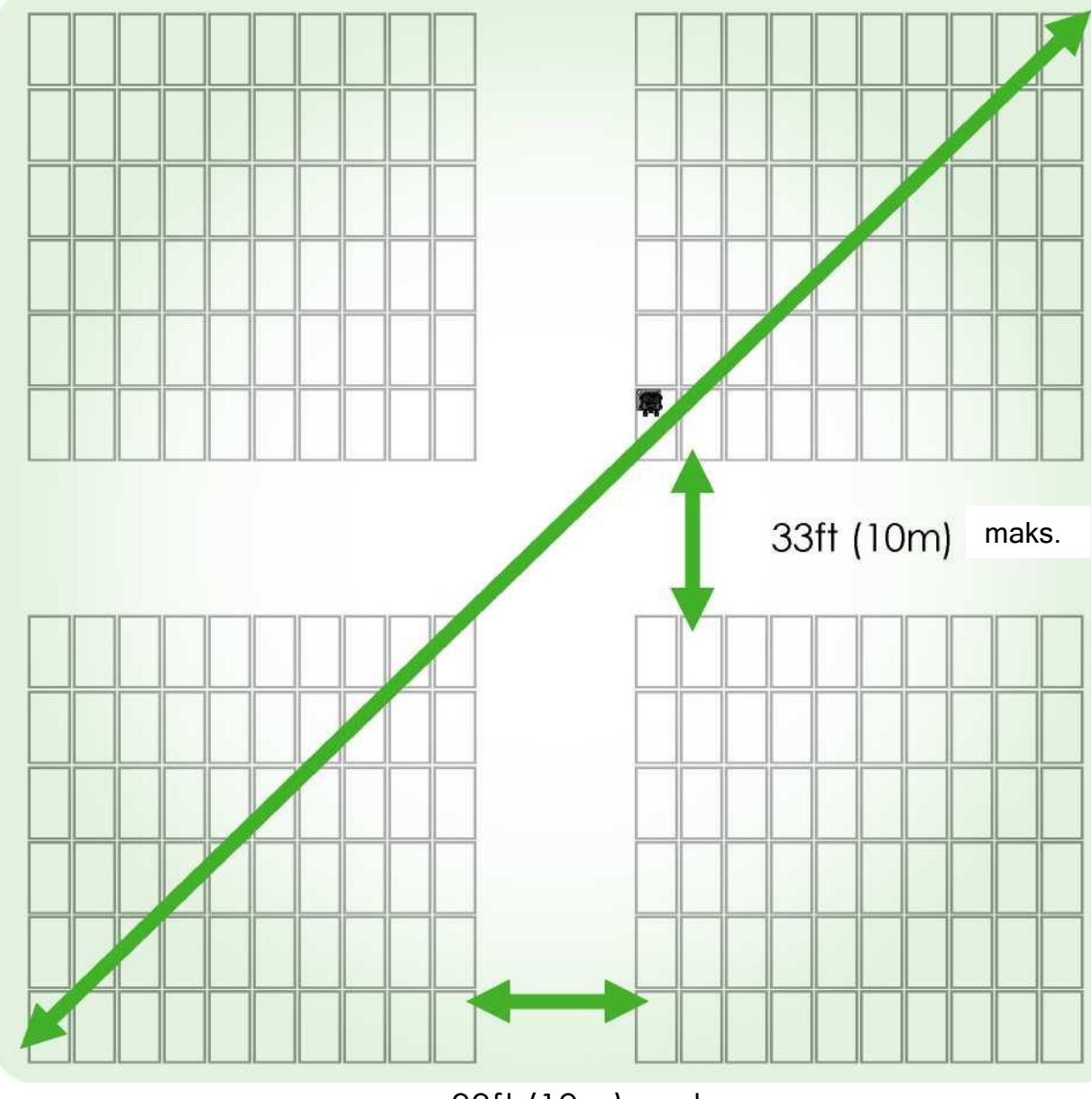

33ft (10m) maks.

Umieść TAP w odległości do 10m od dowolnej jednostki TS4 w macierzy. Maksymalna odległość 10 m między jednostkami TS4, które należą do jednego TAP. Maksymalna odległość 35 m (115 stóp) między TAP a najdalszą jednostką TS4. W przypadku większych macierzy należy połączyć szeregowo wiele TAP(-ów).

# INSTALACJA CCA

- CCA jest wymagane do monitoringu i szybkiego wyłączania
- Opcjonalnie dla optymalizacji i długich łańcuchów
- Zainstaluj w pobliżu falownika z dostępem do zasilania AC i internetu
  - Ethernet i Wi-Fi są wbudowane

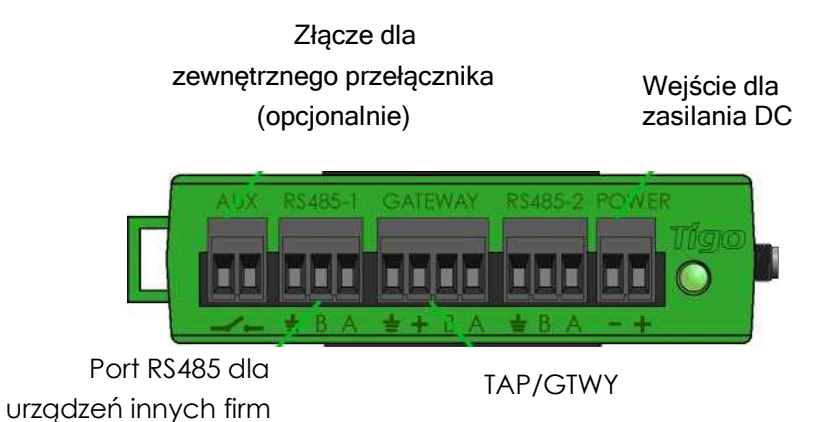

## CCA i TAP są wymagane do kontroli szybkiego wyłączania

Zainstaluj CCA na tej samej sieci AC co falownik, aby umożliwić automatyczną aktywację w przypadku zaniku sieci AC

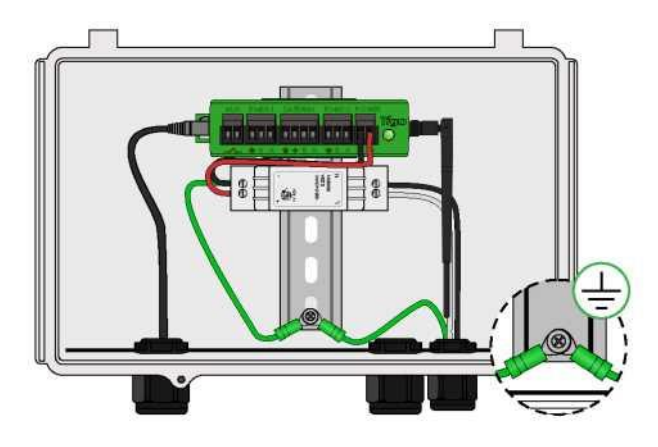

CCA z zasilaczem na szynę DIN

- Podłącz przewody DC z zasilacza do CCA
- Podłącz przewody uziemiające AC i DC do szyny DIN,
- Podłącz wejście zasilania AC do zasilacza

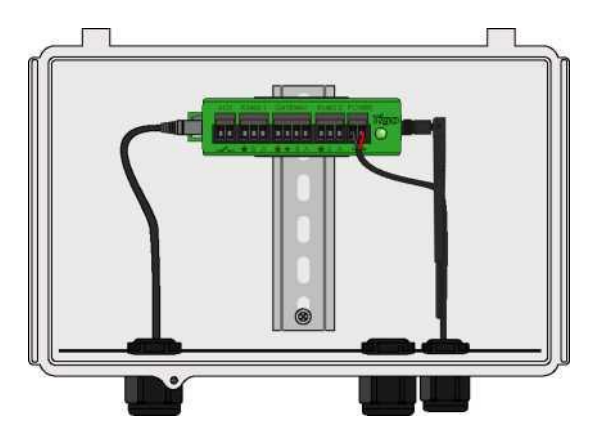

CCA z transformatorem DC

 Podłącz przewody DC z zasilania, aby zasilić CCA

## Przed włączeniem CCA należy zakończyć podłączanie przewodów TAP

# PRZEWODNIK PO STATUSIE DIODY LED CCA

## Auto PV-Off

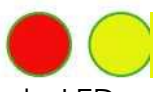

 Migająca czerwona i żółta dioda LED wskazuje, że system automatycznie wszedł w tryb PV-Off.

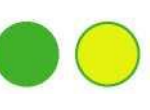

Użytkownik PV-Off

 Migająca zielona i żółta dioda LED wskazuje, że tryb PV-Off został aktywowany ręcznie.

## Aktywna SMART App

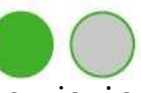

 Migająca zielona dioda LED wskazuje, że aplikacja mobilna jest połączona z CCA i jest aktywnie używana.

## Discovery

 Migająca żółta dioda LED wskazuje, że CCA skanuje w poszukiwaniu TAP i jednostek TS4 (część procesu uruchamiania).

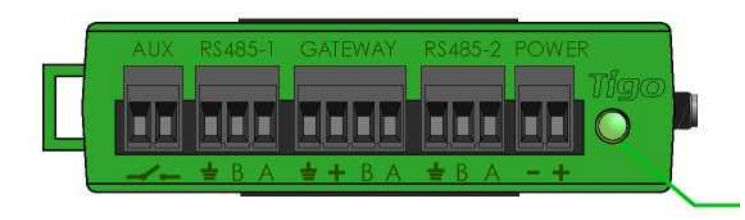

Status diody LED

## Błąd

 Stała czerwona dioda LED wskazuje, że proces Discovery nie powiódł się lub że CCA nie jest w stanie połączyć się z serwerem Tigo. W przypadku błędów, połącz się z CCA za pomocą aplikacji mobilnej, aby uzyskać więcej szczegółów.

## Ostrzeżenie

Stała żółta dioda LED wskazuje, że: Nie rozpoczęto procesu Discovery, zakończono proces Discovery, ale nie znaleziono wszystkich oczekiwanych TAP(-ów) lub jednostek TS4, lub CCA nie jest w stanie przesłać danych. Połącz się z CCA za pomocą aplikacji Tigo SMART, aby uzyskać więcej szczegółów.

## System OK

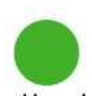

 Stała zielona dioda LED wskazuje, że
 Proces Discovery został zakończony i znaleziono wszystkie spodziewane TAP(-y) i jednostki TS4, oraz CCA jest w stanie połączyć się z Tigo

## Wyłączenie zasilania / brak status

 Nieświecąca dioda LED oznacza, że CCA jest wyłączony.

## PODŁĄCZENIE CCA i TAP

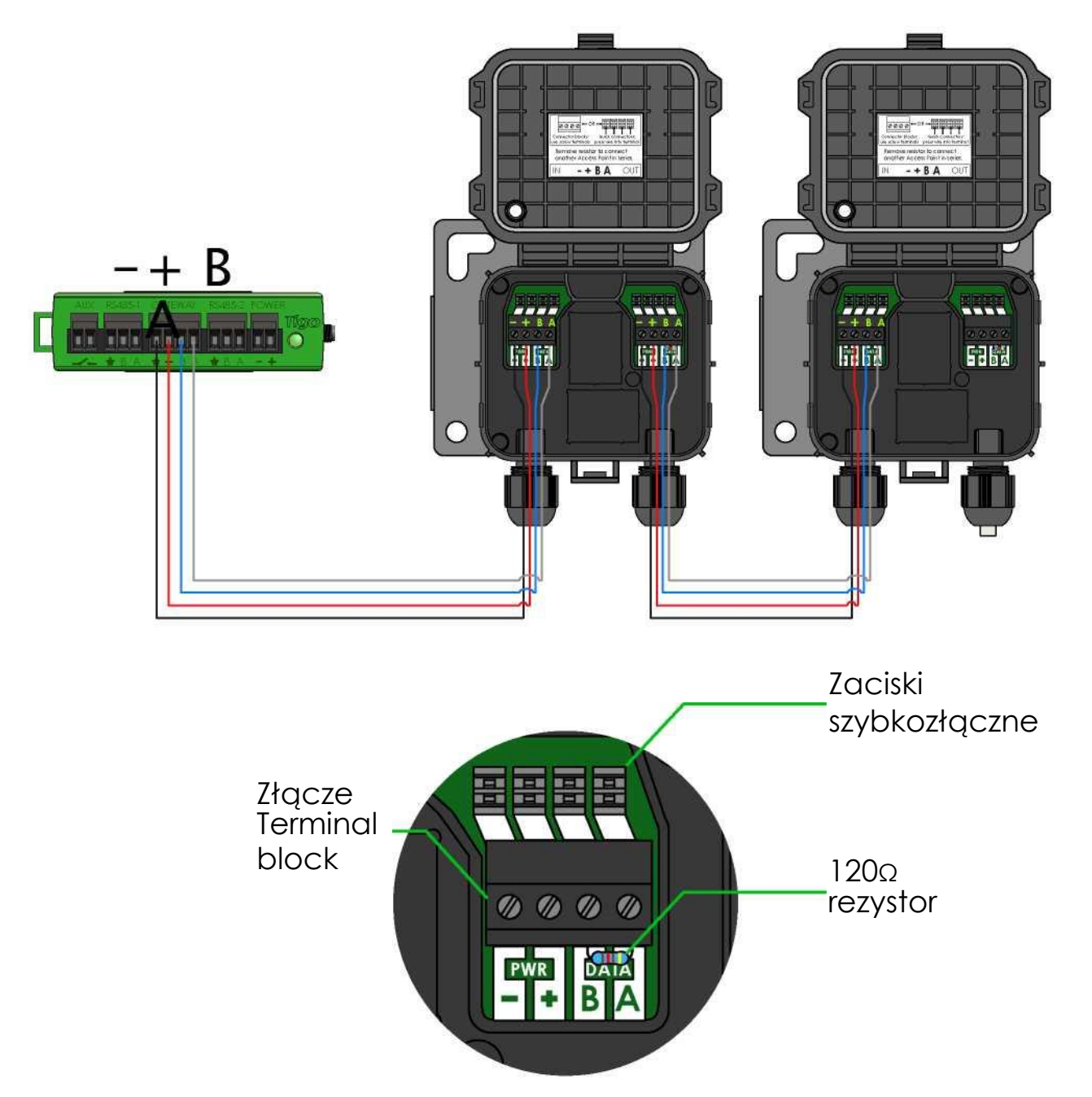

Połącz szeregowo wiele jednostek TAP i pozostaw opornik końcowy tylko w końcowym TAP.

W przypadku stosowania szybkozłączek, należy wyjąć kostkę zaciskową z TAP i ściągnąć około 3cm izolacji z końca kabla.

Za pomocą małego płaskiego śrubokręta wcisnąć przewody do szybkozłączek. Pojedyncze żyły nie wymagają zdjętych końcówek.

### Przed włączeniem zasilania CCA należy podłączyć wszystkie kable

# SCHEMAT POŁĄCZEŃ MODBUS RS-485 I SZABLON KONFIGURACJI

- Do jednego Cloud Connect/CCA można podłączyć do 32 urządzeń Modbus RS-485
- Wszystkie urządzenia muszą mieć unikalny adres Modbus
- Wszystkie urządzenia połączone szeregowo muszą mieć takie same ustawienia szybkości transmisji, parzystości i bitów stopu
- Sprawdź w instrukcji urządzenia ustawienia Modbus

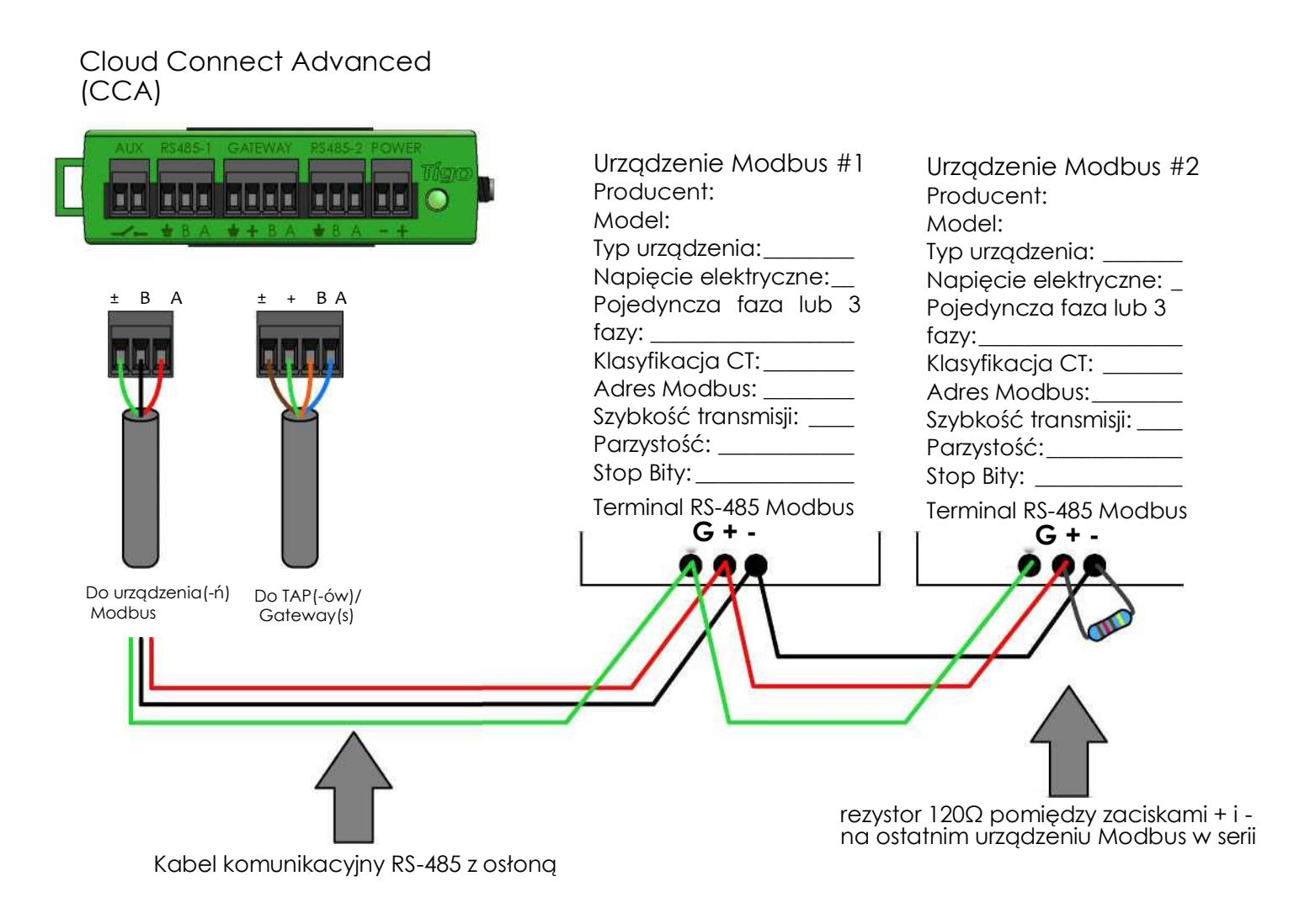

# KONFIGURACJA, REJESTRACJA I URUCHOMIENIE

- W przypadku systemów mieszkaniowych przeprowadź rejestrację konfiguracji, oraz uruchomienie za pomocą aplikacji Tigo SMART App.
- W przypadku systemów niemieszkalnych, konfigurację należy przeprowadzić online na stronie <u>https://smart.tigoenergy.com</u>.

Zalecana procedura:

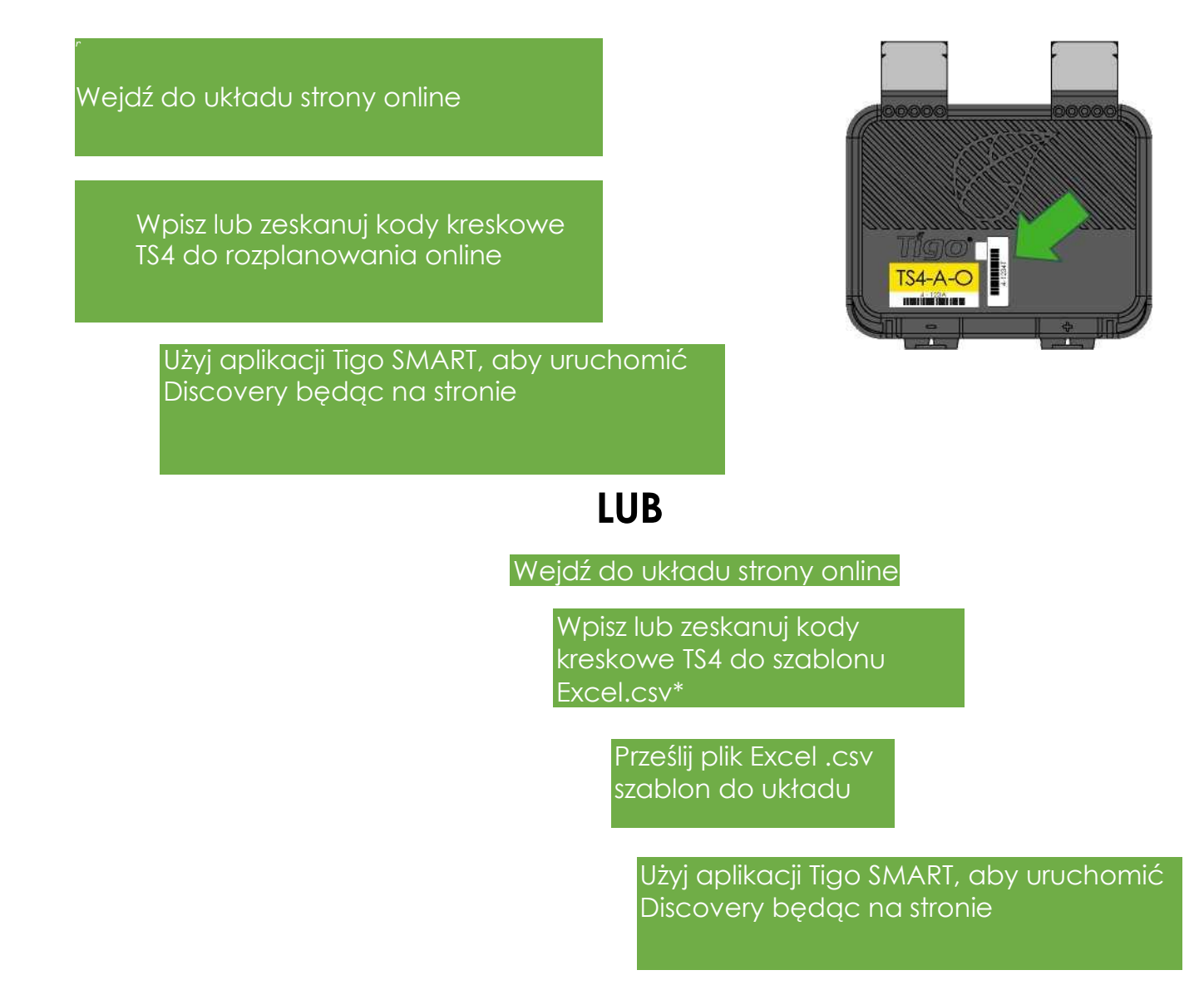

# TIGO SMART APP

Uruchomienie nowego systemu za pomocą aplikacji Tigo App 3.0

Użyj aplikacji Tigo SMART, aby:

- Stworzyć system
- Wprowadzić informacje o właścicielu
- Wprowadzić typy falowników i modułów
- Skonfigurować układ i skanowanie kodów kreskowych
- Skonfigurować sieć
- Uruchomić sprzęt Tigo
- Monitorować produkcje

Zainstaluj 'Tigo SMART' z App Store lub Google Play

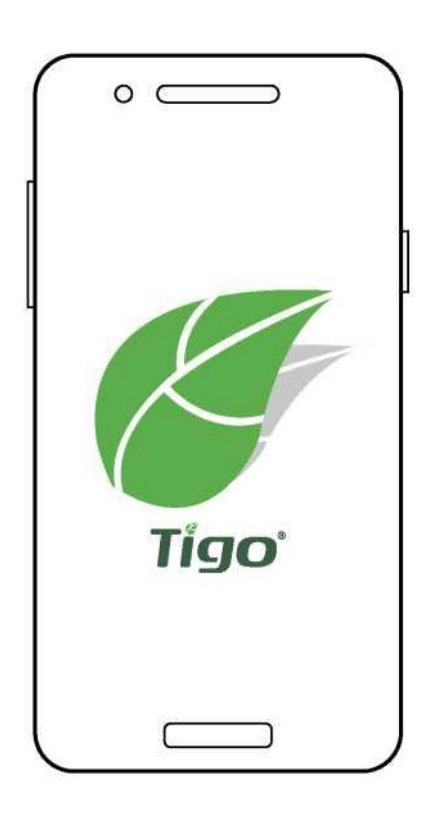

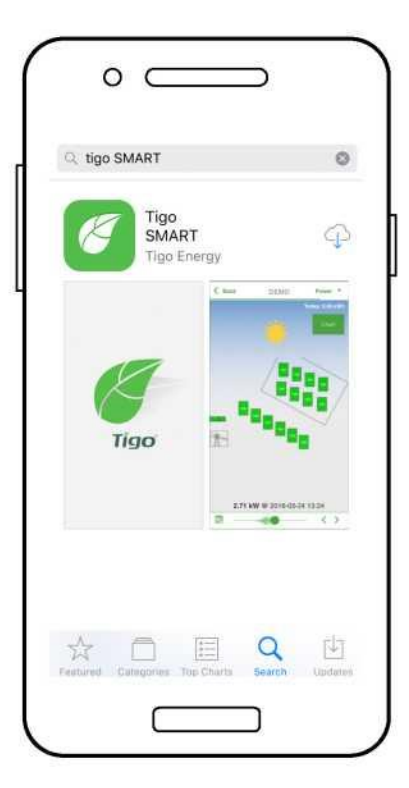

# **ROZPOCZĘCIE PRACY**

Wymaga aktywnej mobilnej transmisji danych

Jeśli nie masz konta instalatora, dotknij '**Enroll**' [zarejestruj się], aby utworzyć nowe konto. Wszystkie dane systemowe mogą być również dostępne i edytowane tutaj: smart.tiaoeneray.com

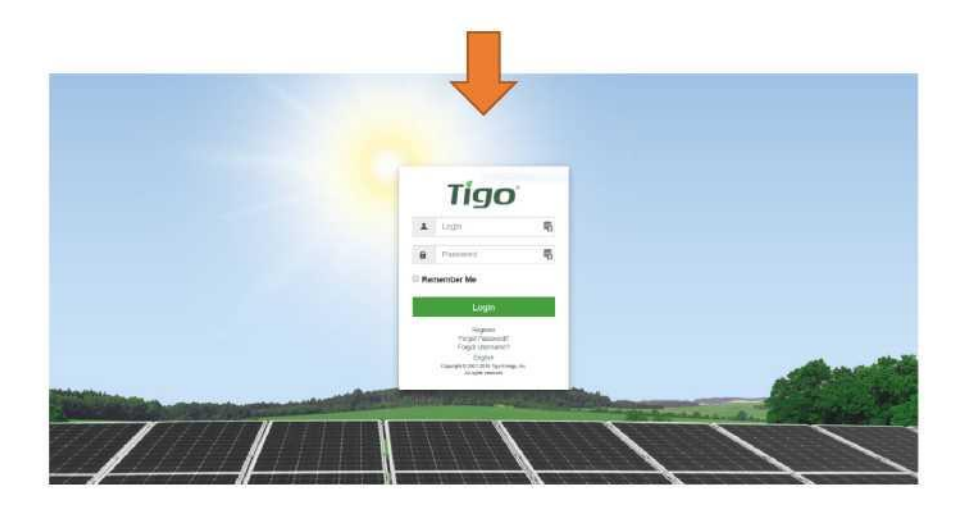

Aby przejść do nowej instalacji, dotknij '+' w prawym górnym rogu wyświetlacza

Do obsługi lub monitorowania istniejącego systemu, który został już skonfigurowany, należy wybrać system z twojej listy

Wprowadź nazwę i adres dla nowego systemu i utwórz konto użytkownika dla właściciela systemu

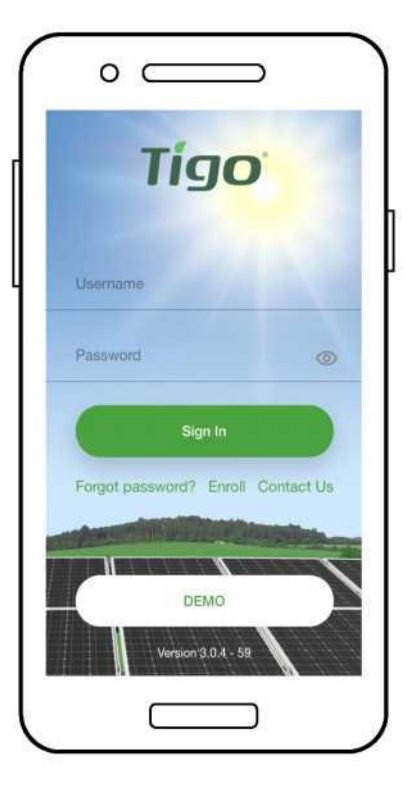

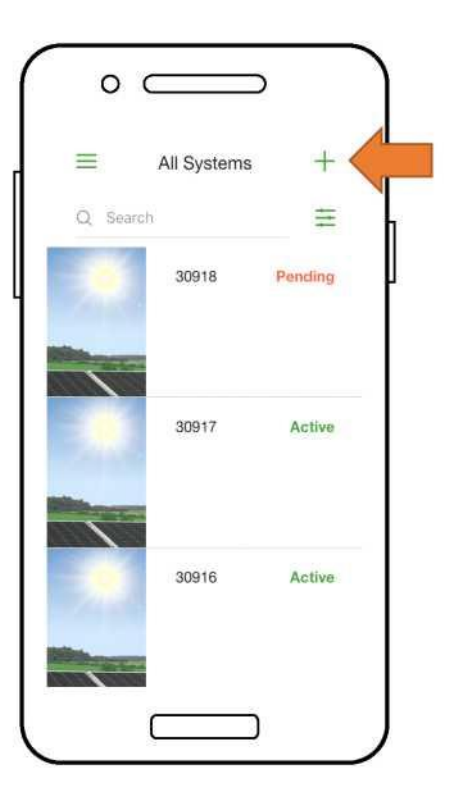

# WYBÓR SPRZĘTU

Wymaga aktywnej mobilnej transmisji danych

- Przejdź do 'Select Equipment' [Wybór sprzętu]
- Dotknij '+' w prawym górnym rogu wyświetlacza, aby dodać sprzęt
- Wybierz model falownika, liczbę MPPT i odpowiednie CCA
- Wybierz producenta i model modułów PV
- <u>Uwaga:</u> W przypadku korzystania z falownika lub modułu, który nie znajduje się na liście, należy dotknąć '+' w prawym górnym rogu

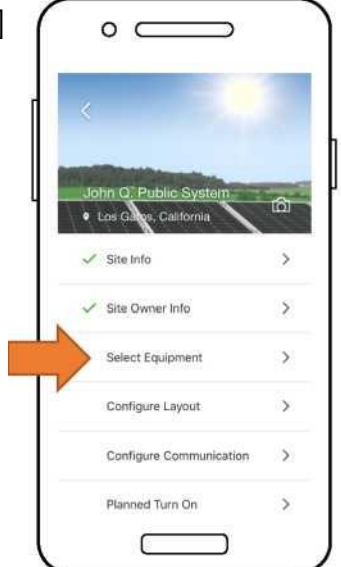

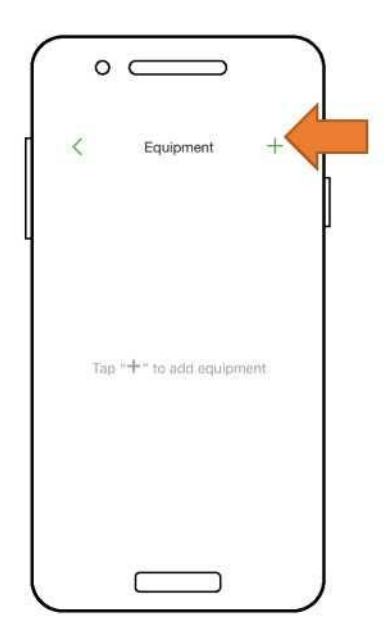

- Umieść CCA, dotykając pozycji na siatce układu
- Dotknij 'Place' [Miejsce] obok typ sprzętu, aby umieścić go na siatce
- Powtórzyć dla wszystkich CCA i falowników

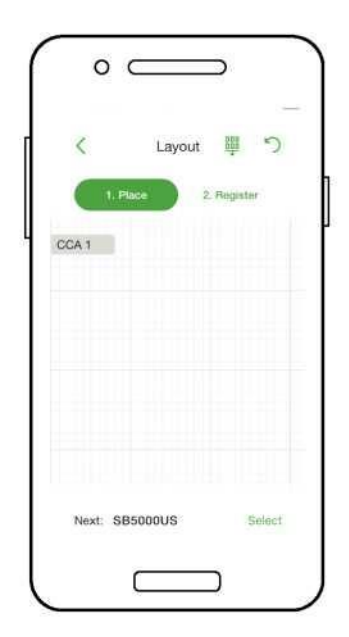

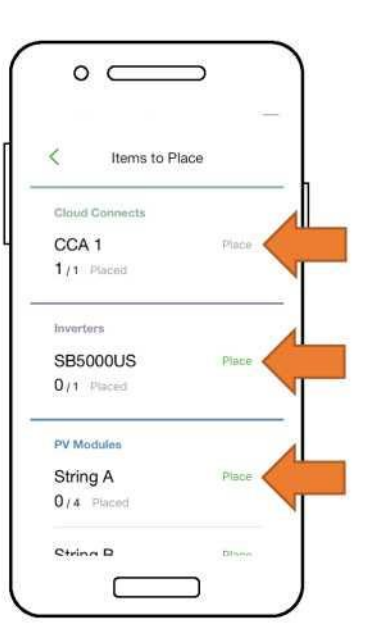

# KONFIGURACJA UKŁADU MODUŁÓW

Wymaga aktywnej mobilnej transmisji danych

- Umieść moduły w siatce układu zgodnie z ich fizycznym rozmieszczeniem na stronie
- <u>Uwaga:</u> Dopasowanie mapy fizycznej systemu jest opcjonalne, ale poprawia jego wygląd w portalu monitorującym i ułatwia konserwację
- Dotknij i przeciągnij, aby zmienić pozycje umieszczonego elementu
- Dotknij '**Register**' [Zarejestruj się], aby rozpocząć wprowadzanie kodów kreskowych TS4

| Items to Pl         | ace   |
|---------------------|-------|
| UUA I<br>1/1 Placed | made  |
| Inverters           |       |
| SB5000US            | Place |
| /1 Placed           |       |
| ²V Modules          |       |
| String A            | Place |
| 4/4 Pladed          |       |
| String B            | Place |
| 1/4 Placed          |       |

| <          |                     | Layo   | ut iij | 5       | 1 |
|------------|---------------------|--------|--------|---------|---|
|            | 1. Piac             | • )    | 2. Beg | ister   |   |
| Тар<br>пах | " 2. Reg<br>I step. |        |        | o go to |   |
| V-1        | 42                  | 64     |        |         | - |
|            | AL.                 | 43     | P14    |         |   |
| 31         | 82                  | В3     | 84     |         |   |
|            |                     |        |        |         |   |
|            |                     |        |        |         |   |
| 2          | ndhing is           | nlaced |        | Select  |   |

- Umieść CCA, dotykając pozycji na siatce układu
- Dotknij 'Place' [Miejsce] obok typ sprzętu, aby umieścić go na siatce
- Powtórz dla wszystkich CCA i falowników

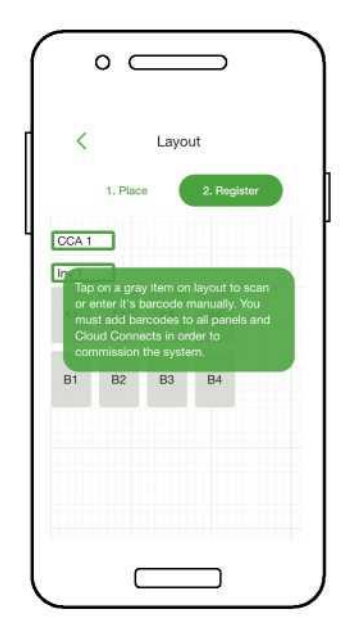

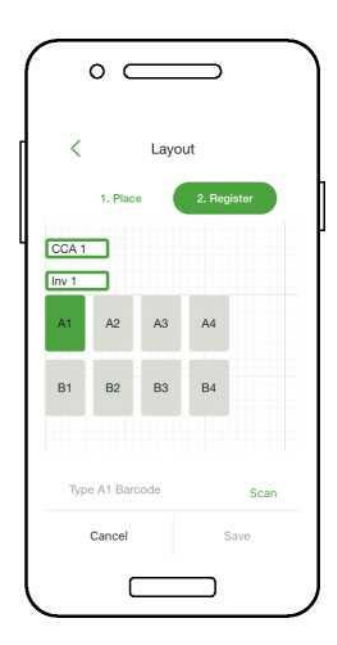

# POŁĄCZENIE CCA ZE SMARTFONEM

Nie jest wymagana mobilna transmisja danych

- Aby połączyć smartfon z CCA poprzez Bluetooth, dotknij numer seryjny CCA, z którym chcesz się połączyć
- <u>Uwaga:</u> Użyj Tigo Smart App, aby sparować się z CCA, zamiast ekranu parowania Bluetooth w telefonie
- Po połączeniu z CCA, dotknij 'Next' [Następny], aby kontynuować

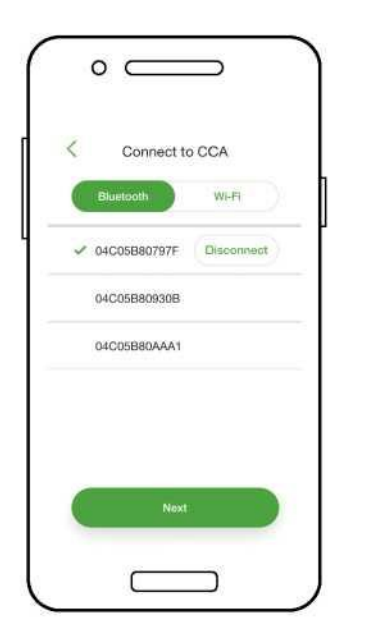

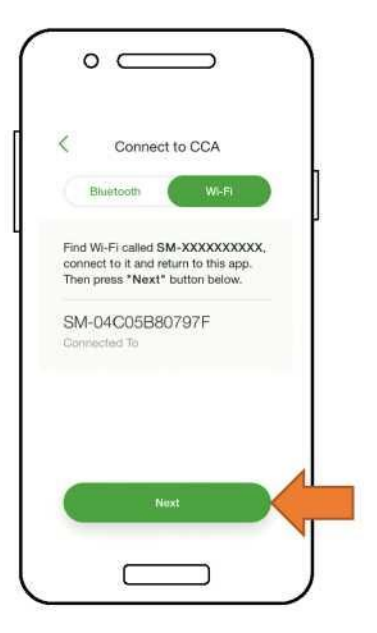

- Aby połączyć smartfon z CCA poprzez Wi-Fi, wybierz Połączenie Wi-Fi CCA w ustawieniach telefonu
- <u>Uwaga:</u> Korzystanie z połączenia Wi-Fi odłącza smartfon z lokalnej sieci Wi-Fi
- po połączeniu z CCA, Dotknij 'Next' [Następny], aby kontynuować

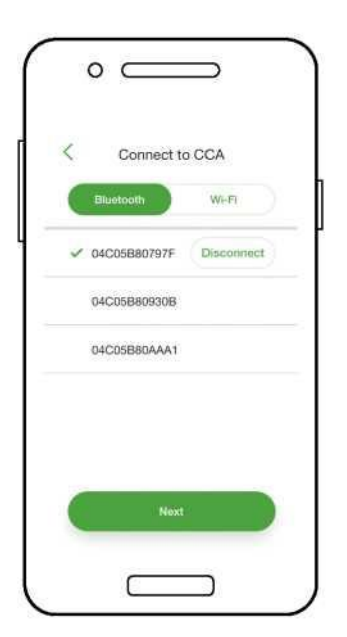

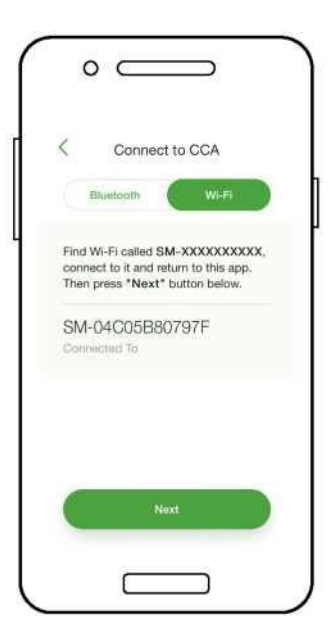

#### Strona 24 z 33

# KONFIGURACJA USTAWIEŃ SIECIOWYCH -PODŁĄCZENIE CCA DO INTERNETU

Wymaga połączenia smartfon - CCA

- Test sieci sprawdza
  Połączenie internetowe
  CCA
- Test wykonuje serię kontroli, które mogą być wykorzystane do rozwiązywania problemów z połączeniem sieciowym
- Naciśnij 'Done' [Gotowe], aby kontynuować

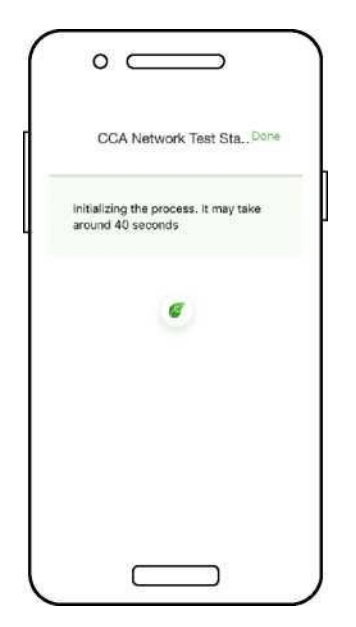

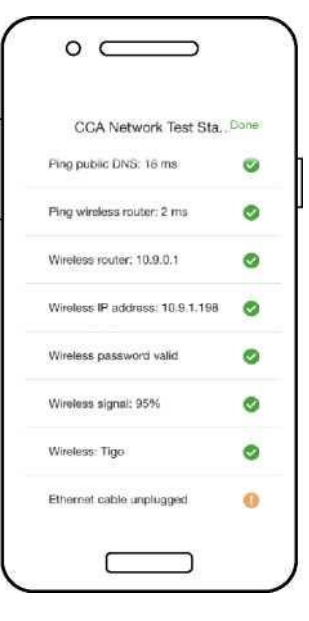

# ODDANIE DO UŻYTKU JEDNOSTEK TS4-A -URUCHOMIENIE DISCOVERY

Wymaga połączenia smartfon - CCA

- Dotknij 'Next' [Następny] w 'CCA Network Settings' [Ustawieniach sieciowych CCA], aby przejść do 'Discovery'
- <u>Uwaga:</u> Przed uruchomieniem Discovery należy wprowadzić do aplikacji wszystkie urządzenia znajdujące się na miejscu oraz kody kreskowe TS4. Rozpocznij proces nie później niż godzinę przed zachodem słońca.
- Dotknij 'Start' [Rozpocznij], aby uruchomić Discovery - Po zakończeniu Discovery,

dane produkcyjne systemu mogą być przeglądane online i w aplikacji

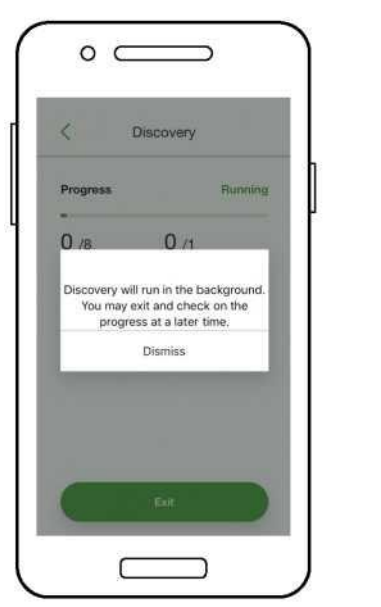

| < D           | iscovery       |
|---------------|----------------|
| Progress      | Ready          |
| 8 /8          | <b>1</b> /1    |
| Modules Found | Gateways Found |
|               | Start          |
|               |                |

#### MGR ALEKSANDRA BACZ TŁUMACZ PRZYSIĘGŁY JĘZYKA ANGIELSKIEGO NR TP/2/18 tel.: (+48) 692045093, e-mail: aleksandra.bacz@gmail.com Strona 25 z 33

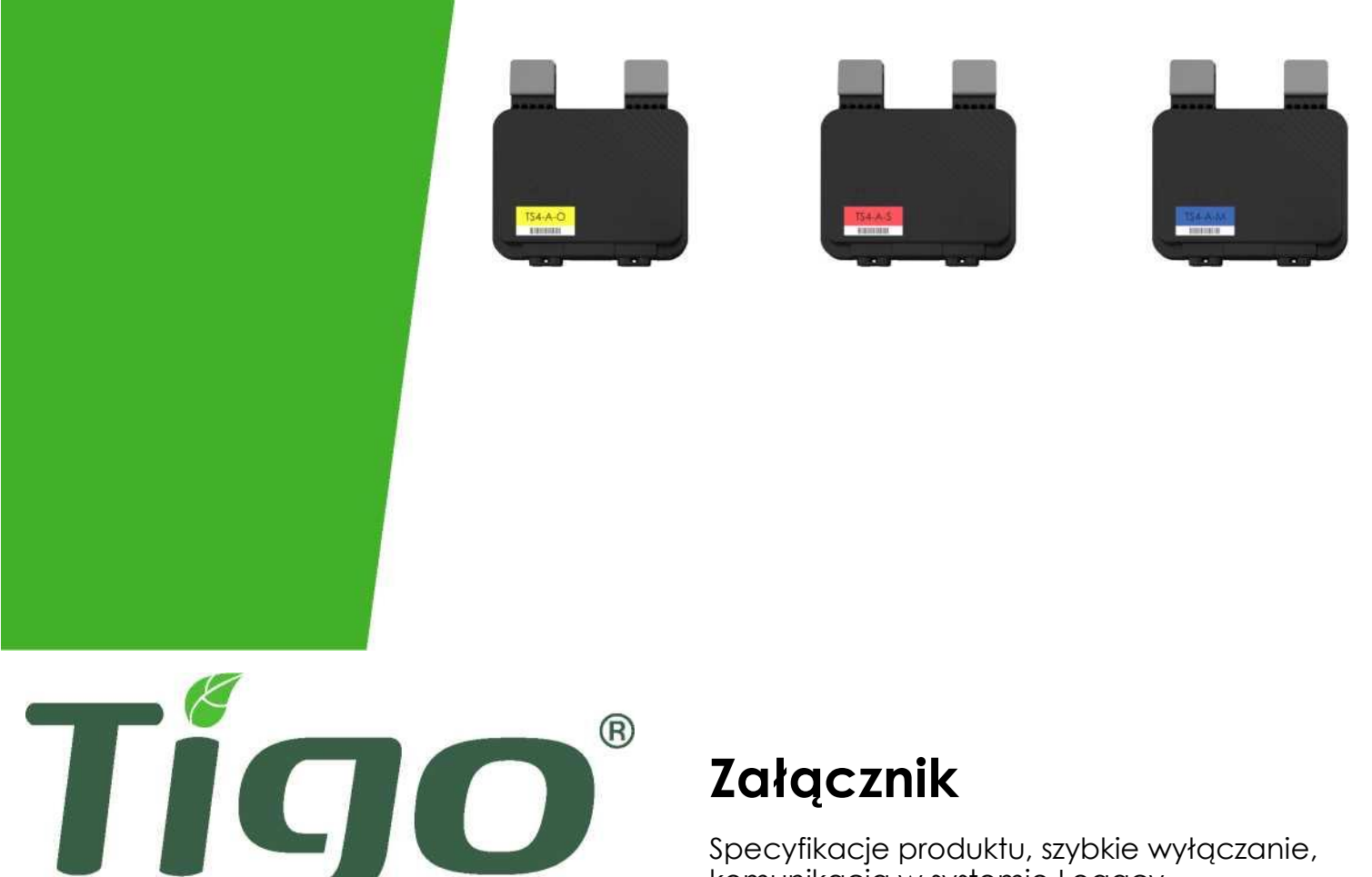

komunikacja w systemie Legacy

# SPECYFIKACJA TECHNICZNA - TS4-A-M I TS4-A-S

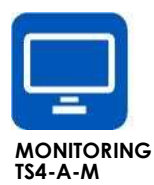

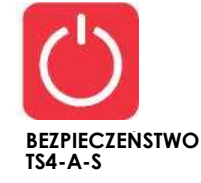

Parametry elektryczne

| Wejście                                                                             |                                       |               |  |
|-------------------------------------------------------------------------------------|---------------------------------------|---------------|--|
| Znamionowa moc wejściowa DC                                                         | 700W                                  | 700W          |  |
| Napięcie wejściowe                                                                  | 16 - 90V                              | 16 -90V       |  |
| Maksymalny ciągły prąd wejściowy (۱۱۸۸۲)                                            | 15A                                   | 15A           |  |
| Wyjście                                                                             |                                       |               |  |
| Zakres mocy wyjściowej                                                              | 700W.                                 | 700W.         |  |
| Zakres napięcia wyjściowego                                                         | 0-Voc                                 | 0-Voc         |  |
| Typ komunikacji                                                                     | BEZPRZEWODOWA                         | BEZPRZEWODOWA |  |
| Szybkie wyłączanie [Certyfikat:] UL Listed <sup>1</sup><br>(NEC 2017 & 2020 690.12) | Potrzeba dodatkowego<br>urządzenia RS | Tak           |  |
| Dopasowanie impedancji                                                              | Nie                                   | Nie           |  |
| Limit napięcia wyjściowego                                                          | Nie                                   | Nie           |  |
| Maksymalne napięcie systemu                                                         | 1500∨                                 | 1500∨         |  |

1 Cloud Connect Advanced (CCA) i TAP/Gateway są wymagane do szybkiego wyłączania zgodnie z TS4-A-S i TS4-A-O.

| Mechaniczna                                |                                             |
|--------------------------------------------|---------------------------------------------|
| Zakres temperatury pracy (IEC)             | -40°C do +85°C (-40°F do +185°F), RH < 85%  |
| Zakres temperatur roboczych (UL)           | -30°C do +75°C (-22°F do +1 67°F), RH < 85% |
| Zakres temperatury przechowywania          | -40°C do +85°C (-40°F do +185°F), RH < 60%  |
| Metoda chłodzenia                          | Naturalna konwekcja                         |
| Wymiary                                    | 138.4mm X 139.7mm X 22.9mm;                 |
| Waga                                       | 490g                                        |
| Ocena zewnętrzna                           | IP68                                        |
| Okablowanie                                |                                             |
| Тур                                        | Н1Z2Z2-К                                    |
| Długość kabla wejściowego                  | 0.12 (standard), 0,62 (opcjonalnie)         |
| Długość kabla wyjściowego                  | 1.2m                                        |
| Opcje parametrów znamionowych <sup>3</sup> | 1000V, 1500V                                |
| Przekrój kabla                             | 6.3 ± 0,3 mm                                |
| Złącza                                     | MC4 (standard), MC4 zamiennik, EVO2         |
|                                            | 5001 ( : II II)/ · I 000 (00 0/500          |

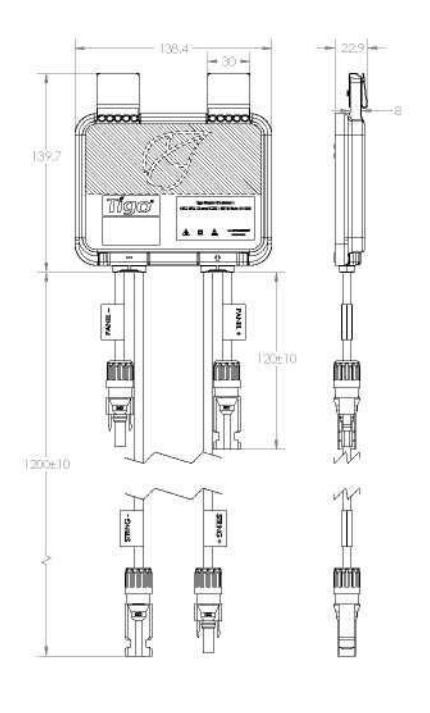

Odporność na promieniowanie UV

500h w świetle UV pomiędzy 300-400nm @65°C

#### MGR ALEKSANDRA BACZ TŁUMACZ PRZYSIĘGŁY JĘZYKA ANGIELSKIEGO NR TP/2/18 tel.: (+48) 692045093, e-mail: aleksandra.bacz@gmail.com Strona 27 z 33

## **SPECYFIKACJA TECHNICZNA - TS4-A-O**

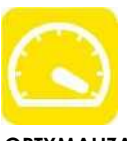

1000V / 1500V

#### OPTYMALIZACJA TS4-A-O Parametry elektryczne Wejście 700W Znamionowa moc wejściowa DC Napięcie wejściowe 16 -80V 15A Maksymalny ciągły prąd wejściowy (IMAX) Wyjście Zakres mocy wyjściowej 700W. Zakres napięcia wyjściowego 0-VOC BEZPRZEWODOWA Typ komunikacji Szybkie wyłączanie [Certyfikat:] UL Listed<sup>1</sup> (NEC 2017 & 2020 690.12) Tak Dopasowanie impedancji Tak Limit napięcia wyjściowego Nie

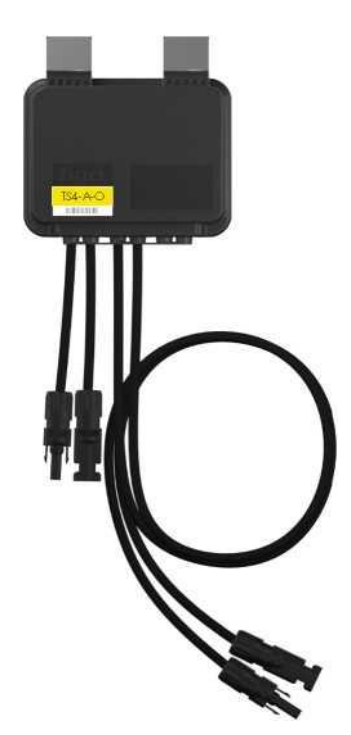

1 Cloud Connect Advanced (CCA) i TAP/Gateway są wymagane do szybkiego wyłączania zgodnie z TS4-A-S i TS4-A-O.

| Mechaniczna                          |                                            |
|--------------------------------------|--------------------------------------------|
| Temperatura pracy:                   | -40°C do +70°C (-40°F do +158°F), RH < 85% |
| Zakres temperatury<br>przechowywania | -40°C do +70°C (-40°F do +158°F), RH < 60% |
| Metoda chłodzenia                    | Naturalna konwekcja                        |
| Wymiary                              | Szer.= 138,4mm, Dł.= 139,7mm, Wys.= 22,9mm |
| Waga                                 | 490g                                       |
| Ocena zewnętrzna                     | IP68                                       |
| Okablowanie                          |                                            |
| Тур                                  | H1Z2Z2-K                                   |
| Długość kabla wejściowego            | 0.12 (standard), 0,62 (opcjonalnie)        |
| Długość kabla wyjściowego            | 1.2m                                       |
| Opcje parametrów<br>znamionowych3    | 1000V, 1500V                               |
| Przekrój kabla                       | 6.3 ± 0,3 mm                               |
| Złącza                               | MC4 (standard), MC4 zamiennik, EVO2        |
|                                      | 500h w światla UV namiadzy 300 400nm @45°C |

Maksymalne napięcie systemu

\*Klipsy można usunąć w celu montażu w szafie rack

Odporność na promieniowanie 🛛 500h w świetle UV pomiędzy 300-400nm @65°C

# SPECYFIKACJA TECHNICZNA CCA i TAP

| Elektryczne                                                            |                                                          |
|------------------------------------------------------------------------|----------------------------------------------------------|
| CCA                                                                    |                                                          |
| Napięcie wejściowe                                                     | 10Vdc-25Vdc                                              |
| Zużycie energii                                                        | 3W - 7W                                                  |
| Zasilacz                                                               | 138.4mm X 139.7mm X 22.9mm;                              |
| Napięcie wejściowe                                                     | 100Vac-240Vac                                            |
| Mechaniczna                                                            |                                                          |
| Obudowa do montażu na szynie DIN                                       |                                                          |
| Wymiary (tylko CCA)                                                    | 31mm X 115.51mm X 71.54mm                                |
| Waga (tylko CCA)                                                       | 126g                                                     |
| Temperatura pracy:                                                     | -20°C do +70°C (-4°F do +158°F)                          |
| Chłodzenie                                                             | Naturalna konwekcja                                      |
| Pojemność                                                              |                                                          |
| Konfiguracja sieci Mesh                                                | Każdy CCA obsługuje do 900 jednostek TS4 i do 7 TAP(-ów) |
| Konfiguracja systemu Legacy                                            | Każdy CCA obsługuje do 360 jednostek TS4 i do 7 TAP(-ów) |
| Interfejs użytkownika<br>Mabile App: Tigo SMART App dla Androida i iOS |                                                          |

Wielofunkcyjny wskaźnik stanu LED

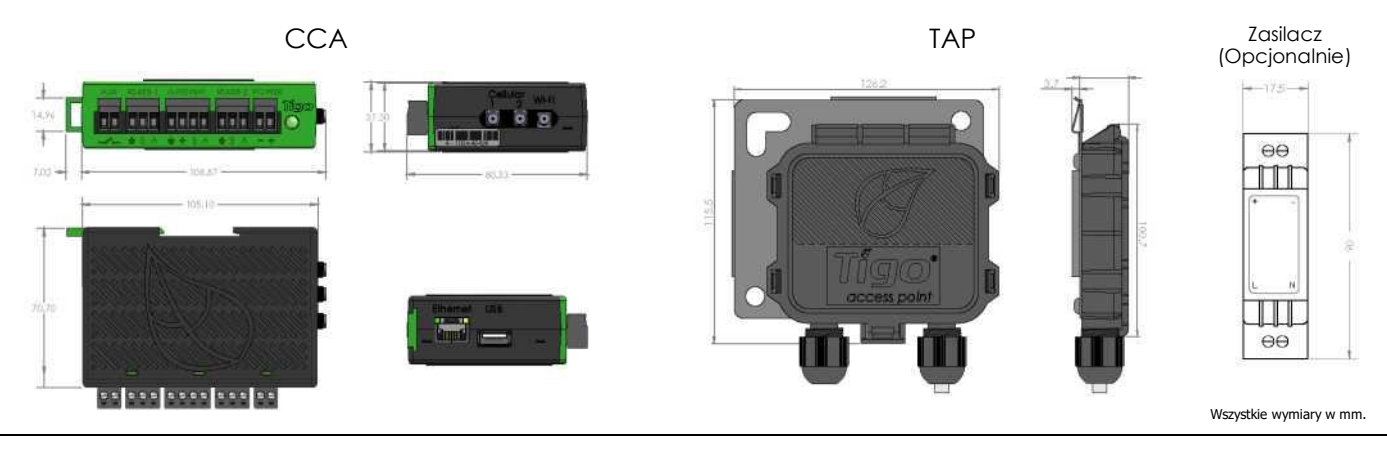

| Elektryczne                 |                                                   |
|-----------------------------|---------------------------------------------------|
| ТАР                         |                                                   |
| Napięcie wejściowe          | 24VDC                                             |
| Mechaniczna                 |                                                   |
| Wymiary                     | 126.2mm x 130.0mm x 26.8mm (z uchwytem)           |
| Waga                        | 227g                                              |
| Temperatura pracy:          | -20°C do +85°C (-4°F do 185°F)                    |
| Ocena środowiskowa          | IP68, Typ 4R                                      |
| Chłodzenie                  | Naturalna konwekcja                               |
| Pojemność                   |                                                   |
| Konfiguracja sieci Mesh     | 300 jednostek TS4 w odległości do 35 m (115 stóp) |
| Konfiguracja systemu Legacy | 120 jednostek TS4 w odległości do 15 m (50 stóp)  |

# **TESTOWANIE SZYBKIEGO WYŁĄCZANIA**

TS4-O, TS4-S, TS4-A-S i TS4-A-O zainstalowane z Cloud Connect Advanced i TAP stanowią rozwiązanie spełniające wymagania NEC 2017 & 2020 690.12 Rapid Shutdown.

Jednostki TS4 wyposażone w funkcję bezpieczeństwa automatycznie przechodzą w tryb szybkiego wyłączania po wyłączeniu CCA i wznawiają produkcję energii po przywróceniu zasilania do CCA.

Przed odłączeniem kabli DC lub wyłączeniem rozłącznika DC należy odczekać 30 sekund po aktywacji szybkiego wyłączania.

Przetestuj swój system szybkiego wyłączania poprzez wyłączenie zasilania AC do CCA.

Urządzenia TS4 z funkcją bezpieczeństwa zmniejszą swoje wyjście do 0V, gdy CCA jest wyłączone.

## INSTALACJA SOLARNA PV WYPOSAŻONA

## W SZYBKIE WYŁĄCZANIE

URUCHOM SZYBKIE WYŁĄCZANIE PRZEŁĄCZ W POZYCJĘ "OFF" POZYCJA DO WYŁĄCZENIA SYSTEMU PV ORAZ ZMNIEJSZENIA NIEBEZPIECZEŃSTWA PORAŻENIA PRĄDEM W TABLICY [*logo certyfikacji:*] c UL us LISTED E469960 System szybkiego wyłączania

W PRZYPADKU STOSOWANIA Z TIGO TS4 Umieść etykiety bezpieczeństwa w odpowiednim miejscu

Zasilacz CCA MUSI być w tym samym obwodzie AC co falownik, aby spełnić wymagania szybkiego wyłączania.

## ROZMIESZCZENIE TAP(-ów) - System LEGACY (PRZED siecią MESH)

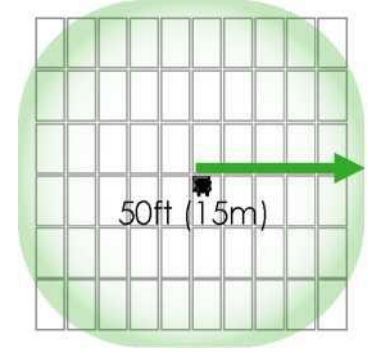

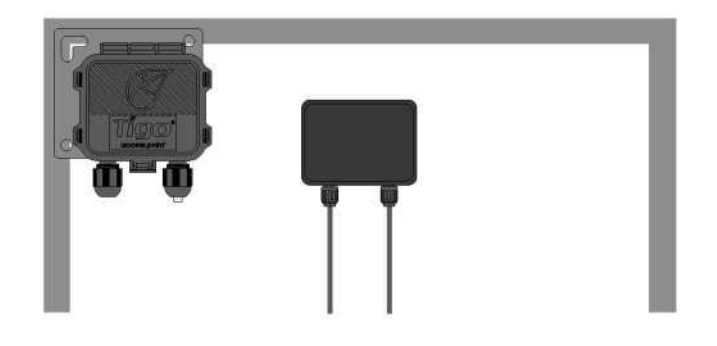

Umieść TAP w pobliżu środka tablicy lub na każdej stronie TAP mocuje się do ramy modułu za pomocą szyny nośnej. wbudowanej w wspornik. Otwory montażowe są również dostępne w przypadku modułów bezramkowych.

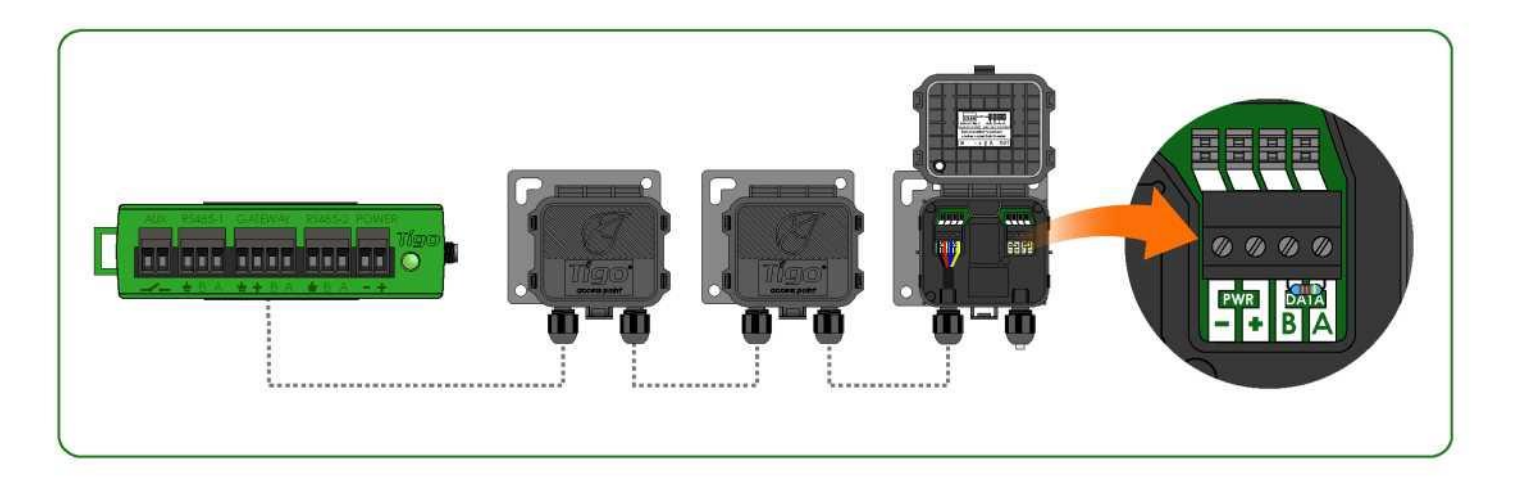

Połącz szeregowo wiele jednostek TAP i pozostaw rezystor końcowy tylko w ostatnim TAP.

Użyj 4-żyłowego kabla RS485 (18-22 AWG) pomiędzy TAP a CCA.

Konfiguracja systemu Legacy (taka sama jak Gateway):

- 120 jednostek TS4 na TAP
- 360 jednostek TS4 na CCA
- 7 TAP(-ów) na CCA
- promień 15 m (50 stóp) z linią widzenia między TAP a wszystkimi jednostkami TS4

# POSTANOWIENIA RÓŻNE

[tekst w innym języku obcym:]

Este equipamento nao tem direito a proteçao contra interferencia prejudicial e nao pode causar interferencia em sistemas devidamente autorizados.

# INSTALACJA ZAKOŃCZONA

Więcej szczegółów na temat projektowania i instalacji Solutions powered by Tigo można znaleźć na stronie:

> <u>Akademia Tigo</u> <u>Centrum zasobów</u>

Lub skontaktuj się z nami [e-mailowo]: <u>training@tigoenergy.com</u>

Informacje o sprzedaży: sales@tigoenergy.com lub 1.408.402.0802

W celu uzyskania informacji technicznych: support.tigoenergy.com Informacje o produkcie:

Odwiedź www.tigoenergy.com/products

Aby uzyskać dodatkowe informacje i pomoc w wyborze produktów, skorzystaj z internetowego narzędzia projektowego Tigo pod adresem www.tigoenergy.com/design

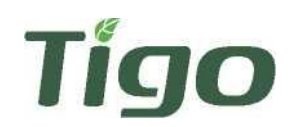

Tigo Energy, Inc. 655 Campbell Technology Pkwy Suite 150, Campbell, California 95008 USA www.tigoenergy.com p:+1.408.402.0802 F:+1.408.358.6279 | sales@tigoenergy.com Niniejszym poświadczam zgodność powyższego tłumaczenia z dokumentem elektronicznym w języku angielskim.

Aleksandra Bacz, tłumacz przysięgły języka angielskiego, wpisany na listę tłumaczy przysięgłych, prowadzoną przez ministra sprawiedliwości, pod numerem TP/2/18.

Numer w repertorium: 617/2022

Gliwice, 16.09.2022 r.